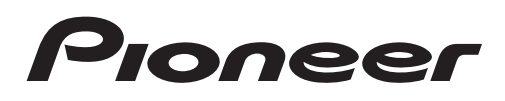

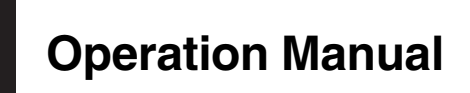

DVD RDS RECEIVER

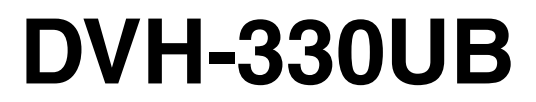

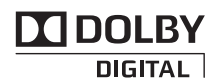

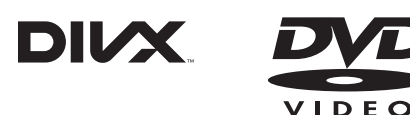

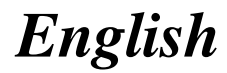

## Contents

# Thank you for purchasing this PIONEER product.

To ensure proper use, please read through this manual before using this product. It is especially important that you read and observe **WARNING**s and **CAUTION**s in this manual. *Please keep the manual in a safe and accessible place for future reference.* 

## Se sure to read this

- DVD video disc region numbers 5
- Handling guidelines 33

## 01 Before you start

To ensure safe driving 4 Information for users on collection and disposal of old equipment and used batteries 4 In case of trouble 4 About this unit 4

– DVD video disc region numbers **5** About this manual **5** 

## 02 Operating this unit

Head unit 6

- Remote control 7
  - Using the remote control operation mode switch 9
  - DVH mode operation 9
  - DVD mode operation 9

Display indication 9

Basic Operations of this unit **10** 

Use and care of the remote control  $\ \ 10$ 

Menu operations identical for function

settings/audio adjustments/initial settings/ lists **11** 

- Tuner 11
  - Basic operations 11
  - Storing and recalling stations for each band **11**
  - Switching the RDS display 11
  - Advanced operations using special buttons **12**
  - Function settings 12

Built-in DVD player 13

- Basic operations 13
- Basic playback controls 14

- Operating the DVD menu 14
- PBC playback 14
- Playing DivX® VOD content 15
- Specifying title 15
- Specifying track 15
- Searching for the part you want to play 15
- Frame-by-frame playback 15
- Slow motion playback 16
- Return to the specified scene 16
- Automatic playback of DVDs 16
- Displaying text information 16
- Selecting and playing files/tracks from the file name/track title list 16
- Advanced operations using special buttons 17
- Function settings 19
- Switching the information display 19
- USB portable audio player/USB memory 21
  - Basic operations 21
  - Selecting a file directly in the current folder **21**
  - Displaying text information 21
  - Selecting files from the file name list **21**
  - Advanced operations using special buttons 21
  - Function settings 22
  - Switching the information display 22

Audio Adjustments 22

Setting up the DVD player 23

- Introduction of DVD setup adjustments 23
- Menu operations identical for DVD setup adjustments 23
- Setting the subtitle language 23
- Setting the audio language 23
- Setting the menu language 24

## Contents

- Setting the on screen display language 24
- Setting the character set 24
- Setting the angle icon display 24
- Setting the aspect ratio 24
- Setting the slide show interval 25
- Setting parental lock 25
- Setting the DivX subtitle file 26
- Setting for digital output 26
- Displaying the DivX® VOD registration code 26
- Setting the down sampling output 27

Initial Settings 27 Using an AUX source 28 Sound muting 28

#### Additional Information

Troubleshooting 29 Error messages 31 Handling guidelines 33 Compressed audio and DivX compatibility (disc, USB) 35 Sequence of audio files 36 Russian character chart 36 Copyright and trademark 36 Language code chart for DVD 38 Specifications 39

En 3

# To ensure safe driving

## 

- To avoid the risk of accident and the potential violation of applicable laws, no viewing of front seat video should ever occur while the vehicle is being driven. Also, rear displays should not be in a location where they are visibly distracting to the driver.
- In some countries or states the viewing of images on a display inside a vehicle even by persons other than the driver may be illegal. Where such regulations apply, they must be obeyed and this unit's DVD features should not be used.
- NEVER install the display in a location that enables the driver to watch images while driving.

When you park your car in a safe place and apply the parking brake, the picture appears on the screen.

## Information for users on collection and disposal of old equipment and used batteries

(Symbol for equipment)

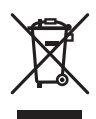

(Symbol examples for batteries)

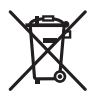

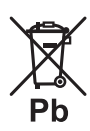

En

These symbols on the products, packaging, and/or accompanying documents mean that used electrical and electronic products and batteries should not be mixed with general household waste. For proper treatment, recovery and recycling of old products and used batteries, please take them to applicable collection points in accordance with your national legislation.

By disposing of these products and batteries correctly, you will help to save valuable resources and prevent any potential negative effects on human health and the environment which could otherwise arise from inappropriate waste handling.

For more information about collection and recycling of old products and batteries, please contact your local municipality, your waste disposal service or the point of sale where you purchased the items.

These symbols are only valid in the European Union.

## For countries outside the European Union:

If you wish to discard these items, please contact your local authorities or dealer and ask for the correct method of disposal.

# In case of trouble

Should this unit fail to operate properly, please contact your dealer or nearest authorized PIONEER Service Station.

# About this unit

The tuner frequencies on this unit are allocated for use in Europe, Asia, the Middle East, Africa and Oceania. Use in other areas may result in poor reception. The RDS (radio data system) function operates only in areas with FM stations broadcasting RDS signals.

Section

# **Before you start**

# 

- Do not allow this unit to come into contact with liquids. Electrical shock could result.
   Also, damage to this unit, smoke, and overheating could result from contact with liquids.
- Always keep the volume low enough to hear outside sounds.
- Avoid exposure to moisture.
- The Pioneer CarStereo-Pass is for use only in Germany.
- If the battery is disconnected or discharged, any preset memory will be erased.

## CAUTION

This product is a class 1 laser product classified under the Safety of laser products, IEC 60825-1:2007, and contains a class 1M laser module. To ensure continued safety, do not remove any covers or attempt to gain access to the inside of the product. Refer all servicing to qualified personnel.

## CLASS 1 LASER PRODUCT

CAUTION—CLASS 1M VISIBLE AND INVISIBLE Laser radiation when open, do not view directly with optical instruments.

## **DVD video disc region numbers**

Only DVD video discs with compatible region numbers can be played on this player. You can find the region number of the player on the bottom of this unit and in this manual (refer to *Specifications* on page 39).

## About this manual

• Function setting operations are completed even if the menu is cancelled before the operations are confirmed. Section

01

# **Operating this unit**

|   |                         | )    |                                                      |
|---|-------------------------|------|------------------------------------------------------|
|   | Part                    |      | Part                                                 |
| 1 | S (SRC/OFF)             | (8)  | ➡ (Back/display/<br>scroll)                          |
| 2 | ▲ (eject)               | 9    | <b>▲</b> /▼/◀/►                                      |
| 3 | 9 (list)                | 10   | TA/AF                                                |
| 4 | MULTI-CONTROL<br>(M.C.) | 1    | 1 to 6<br>• 1/S.Rtrv<br>• 2/PAUSE<br>• 5/☆ズ<br>• 6/↔ |
| 5 | Disc loading slot       | (12) | AUX input jack<br>(3.5 mm stereo<br>jack)            |
| 6 | USB port                | (13) | Detach button                                        |
| 7 | B (BAND/ESC)            |      |                                                      |

## **Head unit**

Section

02

# 

Use an optional Pioneer USB cable (CD-U50E) to connect the USB audio player/USB memory as any device connected directly to the unit will protrude out from the unit and may be dangerous. Do not use unauthorized products.

## Note

The function of ⇒ is different depending on the setting of the display connection (refer to **V.OUT** (*display connection*) on page 28). ■

) En

6

## **Remote control**

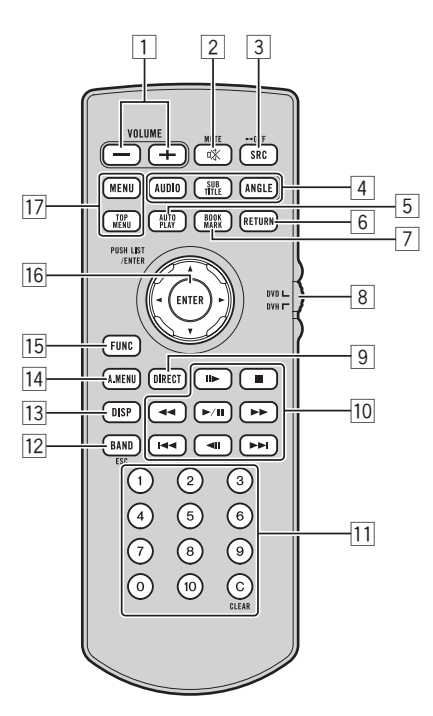

|   | Button names | DVH mode                                                                                          | DVD mode                                                                                                    |
|---|--------------|---------------------------------------------------------------------------------------------------|----------------------------------------------------------------------------------------------------|
| 1 | VOLUME       | Press to increase or decrease volume.                                                             |                                                                                                    |
| 2 | ı≪ /MUTE     | Press to mute. Press again to unmute.                                                             |                                                                                                    |
| 3 | SOURCE/OFF   | Press to cycle through all the available sources. Press and hold to turn the source off.          |                                                                                                    |
|   | AUDIO        | (Only in DVD source)<br>Press to change the audio language/audio system during DVD/DivX playback. |                                                                                                    |
| 4 | SUBTITLE     | (Only in DVD source)<br>Press to change the subtitle language during DVD/DivX playback.           |                                                                                                    |
|   | ANGLE        | (Only in DVD source)<br>Press to change the viewing angle during DVD playback.                    |                                                                                                    |
| 5 | AUTO PLAY    | (Only in DVD source)<br>Press to turn the DVD auto-playback function on or off.                   |                                                                                                    |
| 6 | RETURN       | (Only in DVD source)<br>Press to display the PBC (playback control) menu during PBC playback.     |                                                                                                    |
| 7 | BOOKMARK     | Not used.                                                                                         | (Only in DVD source)<br>Press to turn the bookmark function<br>on or off. For details, refer to <i>Resume</i><br><i>playback (Bookmark</i> ) on page 17. |

Section

02

En (7

|                                                         | Button names                         | DVH mode                                                                                                    | DVD mode                                                                                                    |  |
|---------------------------------------------------------|--------------------------------------|----------------------------------------------------------------------------------------------------|----------------------------------------------------------------------------------------------------|--|
| 8                                                       | Remote control operation mode switch | Switch the operation mode between <b>DVD</b> and <b>DVH</b> modes. Normally, set to <b>DVH</b> . For details, refer to <i>Using the remote control operation mode switch</i> on the next page.                     |                                                                                                    |  |
| 9                                                       | DIRECT                               | Press to select tracks (chapters) directly.                                                                                                    | Not used.                                                                                                    |  |
|                                                         | PLAY/PAUSE (►/II)                    | Press to pause or resume playback.                                                                                                    | (Only in DVD source)<br>Press to switch sequentially be-<br>tween playback and pause.                                                       |  |
|                                                         |                                      | (Only in DVD source)<br>Press to perform fast reverse.                                                                                                    |                                                                                                    |  |
|                                                         | FORWARD (                            | (Only in DVD source)<br>Press to perform fast forward.                                                                                                    |                                                                                                    |  |
| 10                                                      |                                      | (Only in DVD source)<br>Press to return to the previous track (chapter).                                                                                                    |                                                                                                    |  |
|                                                         | NEXT (►►I)                           | (Only in DVD source)<br>Press to go to the next track (chapter).                                                                                                    |                                                                                                    |  |
|                                                         | STEP (II►/ ◀II)                      | (Only in DVD source)<br>Press to move ahead one frame at a time during DVD/Video CD/DivX playback.<br>Press and hold for one second to activate slow playback.                                                     |                                                                                                    |  |
|                                                         | STOP (■)                             | Not used.                                                                                                    | (Only in DVD source)<br>Press to stop playback.                                                                                             |  |
| 11                                                      | 0 to 10, CLEAR                       | When pressing <b>DIRECT</b> , press <b>0</b> to <b>10</b> to<br>input numbers. Press <b>CLEAR</b> to clear the<br>input numbers. Press <b>1</b> to <b>6</b> to select the<br>desired preset station for the tuner. | Press to select to a desired title<br>number on a DVD.<br>Press to select a menu item on a<br>video CD featuring PBC (playback<br>control). |  |
| 12                                                      | BAND/ESC                             | Press to select among three FM bands<br>and MW/LW bands and to cancel control<br>modes of functions.                                                                                                    | Press to switch between media file<br>types. (Refer to <i>Switching the media</i><br><i>file type</i> on page 13.)                          |  |
| 13                                                      | DISP                                 | Press to turn the information display on or off when the video is displayed.<br>Depending on the selected source, pressing this button can switch the display in-<br>dication.                                     |                                                                                                    |  |
| 14                                                      | A.MENU                               | Press to select various sound quality controls.                                                                                                    |                                                                                                    |  |
| 15                                                      | FUNC                                 | Press to select functions.                                                                                                    |                                                                                                    |  |
| 16                                                      | Move the thumb pad                   | Functions are the same as ▲/▼/◀/► on<br>the head unit.<br>Move to operate fast forward, reverse and<br>track search controls. Also used for con-<br>trolling functions.                                            | Use to select a menu on the DVD menu.                                                                                                    |  |
|                                                         | Click the thumb pad                  | Click to display the track title list, folder list or file list depending on the source.                                                                                                    | Click to select a menu on the DVD menu.                                                                                                    |  |
| MENU Press to display the DVD menu during DVD playback. |                                      | playback.                                                                                                    |                                                                                                    |  |
|                                                         | TOP MENU                             | Press to return to the top menu during DVD playback.                                                                                                    |                                                                                                    |  |

# Using the remote control operation mode switch

There are two remote control operation modes on the remote control. If you want to operate this unit by remote control, select **DVH** mode. In this case, both the head unit's buttons and remote control can control this unit.

## **DVH mode operation**

When operating this unit by remote control, the mode is normally switched to **DVH**.

## DVD mode operation

If you switch the mode to **DVD**, the thumb pad and **0** to **10** operations are changed for the DVD player.

## • When you want to operate the following functions, switch the mode to DVD:

- When operating the DVD menu by using the thumb pad. (Refer to *Operating the DVD menu* on page 14.)
- When operating the PBC menu by using **0** to **10**. (Refer to *PBC playback* on page 14.)
- When specifying title or track by using 0 to 10. (Refer to *Specifying title* on page 15 and *Specifying track* on page 15.)
- When operating the DVD setup menu by using the thumb pad. (Refer to *Setting up the DVD player* on page 23.)

## **Display indication**

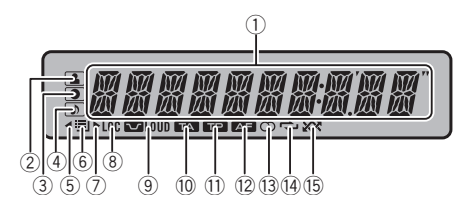

|                                                                                              | Indicator                                                                                                    | Operation                                                                                                    |
|----------------------------------------------------------------------------------------------|----------------------------------------------------------------------------------------------------|----------------------------------------------------------------------------------------------------|
| 1                                                                                            | Main dis-<br>play sec-<br>tion                                                                                              | <ul> <li>Tuner: band and frequency</li> <li>RDS: program service name,<br/>PTY information and other literal information</li> <li>Built-in DVD player and USB:<br/>elapsed playback time and literal information</li> </ul>                         |
| 2                                                                                            | 🔳 (artist)                                                                                                    | The disc (track) artist name is displayed.                                                                                                    |
| 3                                                                                            | (disc)                                                                                                    | The disc (album) name is dis-<br>played.                                                                                                    |
| 4                                                                                            | ه (song)                                                                                                    | The track (song) name is dis-<br>played.<br>A playable file is displayed during<br>viewing the file name list of disc<br>and a USB storage device.                                                                                                  |
| 5                                                                                            | •                                                                                                    | An upper tier of the folder or menu exists.                                                                                                    |
| 6                                                                                            | 🔳 (list)                                                                                                    | The list function is being oper-<br>ated.                                                                                                    |
| 7                                                                                            |                                                                                                    | A lower tier of the folder or menu                                                                                                    |
|                                                                                              | •                                                                                                    | exists.                                                                                                    |
| 8                                                                                            | LOC                                                                                                    | exists.<br>Local seek tuning is on.                                                                                                    |
| 8<br>9                                                                                       | LOC<br>LOUD<br>(loudness)                                                                                                   | exists.<br>Local seek tuning is on.<br>The loudness is on.                                                                                                    |
| 8<br>9<br>10                                                                                 | LOC<br>LOUD<br>(loudness)                                                                                                   | exists.<br>Local seek tuning is on.<br>The loudness is on.<br>TA function is on.                                                                                                    |
| 8<br>9<br>10<br>11                                                                           | LOC<br>(loudness)<br>TA (TA)<br>indicator<br>TP (TP)<br>indicator                                                           | exists.<br>Local seek tuning is on.<br>The loudness is on.<br>TA function is on.<br>ATP station is tuned in.                                                                                                    |
| <ul> <li>8</li> <li>9</li> <li>10</li> <li>11</li> <li>12</li> </ul>                         | LOC<br>(loudness)<br>(loudness)<br>(TA (TA)<br>indicator<br>TP (TP)<br>indicator<br>AF (AF)<br>indicator                    | exists.<br>Local seek tuning is on.<br>The loudness is on.<br>TA function is on.<br>A TP station is tuned in.<br>AF (alternative frequencies<br>search) function is on.                                                                             |
| 8<br>9<br>10<br>11<br>12<br>13                                                               | LOC<br>LOUD<br>(loudness)<br>TA (TA)<br>indicator<br>TP (TP)<br>indicator<br>AF (AF)<br>indicator<br>O (stereo)             | exists.<br>Local seek tuning is on.<br>The loudness is on.<br>TA function is on.<br>A TP station is tuned in.<br>AF (alternative frequencies<br>search) function is on.<br>Receiving the stereo broadcast-<br>ing.                                  |
| <ul> <li>8</li> <li>9</li> <li>10</li> <li>11</li> <li>12</li> <li>13</li> <li>14</li> </ul> | ►<br>LOC<br>(loudness)<br>TA (TA)<br>indicator<br>TP (TP)<br>indicator<br>AF (AF)<br>indicator<br>① (stereo)<br>CD (stereo) | exists.<br>Local seek tuning is on.<br>The loudness is on.<br>TA function is on.<br>A TP station is tuned in.<br>AF (alternative frequencies<br>search) function is on.<br>Receiving the stereo broadcast-<br>ing.<br>Track or folder repeat is on. |

## Note

When you set the display connection (refer to **V.OUT** (*display connection*) on page 28) to on, the indicators of (2) to (7) do not appear.

Section

En

(9

## **Basic Operations of this unit**

## 🗲 Important

Section

02

- Handle gently when removing or attaching the front panel.
- Avoid subjecting the front panel to excessive shock.
- Keep the front panel out of direct sunlight and high temperatures.
- To avoid damaging the device or vehicle interior, remove any cables and devices attached to the front panel before detaching it.

Removing the front panel to protect your unit from theft

- 1 Press the detach button to release the front panel.
- Push the front panel upward and pull it toward you.

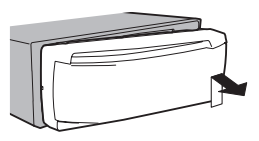

3 Always keep the detached front panel in a protection device such as a protection case.

Re-attaching the front panel

 Slide the front panel to the left. Make sure to insert the tabs on the left side of the head unit into the slots on the front panel.

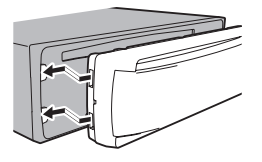

2 Press the right side of the front panel until it is firmly seated.

If you cannot attach the front panel to the head unit successfully, make sure that you are placing the front panel onto the head unit correctly. Forcing the front panel into place may result in damage to the front panel or head unit.

Turning the unit on

 Press S (SRC/OFF) to turn the unit on.

#### Turning the unit off

 Press and hold S (SRC/OFF) until the unit turns off.

#### Selecting a source

- Press S (SRC/OFF) repeatedly to switch between the following sources:
  - **TUNER** (tuner)—**DVD** (built-in DVD player)—**USB** (USB storage device)—**AUX** (AUX)

Adjusting the volume 1 Turn **M.C.** to adjust the volume.

#### Notes

- Listening to the radio while connecting a USB storage device to this unit may generate noise. In this case disconnect the USB storage device.
- When this unit's blue/white lead is connected to the vehicle's auto-antenna relay control terminal, the vehicle's antenna extends when this unit's source is turned on. To retract the antenna, turn the source off.

# Use and care of the remote control

Using the remote control

 Point the remote control in the direction of the front panel to operate.

When using for the first time, pull out the film protruding from the tray.

#### Replacing the battery

- $\hfill Slide the tray out on the back of the remote control.$
- 2 Insert the battery with the plus (+) and minus (-) poles aligned properly.

## 🗲 Important

- Do not store the remote control in high temperatures or direct sunlight.
- The remote control may not function properly in direct sunlight.

10

En

• Do not let the remote control fall onto the floor, where it may become jammed under the brake or accelerator pedal.

# 

- Keep the battery out of the reach of children. Should the battery be swallowed, consult a doctor immediately.
- Batteries (battery pack or batteries installed) must not be exposed to excessive heat such as sunshine, fire or the like.

# 

- Use one CR2025 (3 V) lithium battery.
- Remove the battery if the remote control is not used for a month or longer.
- There is a danger of explosion if the battery is incorrectly replaced. Replace only with the same or equivalent type.
- Do not handle the battery with metallic tools.
- Do not store the battery with metallic objects.
- If the battery leaks, wipe the remote control completely clean and install a new battery.
- When disposing of used batteries, comply with governmental regulations or environmental public institutions' rules that apply in your country/area.

## Menu operations identical for function settings/audio adjustments/initial settings/lists

Returning to the previous display Returning to the previous list (the folder one level higher) □ Press .

Returning to the main menu Press and hold

Returning to the ordinary display Canceling the initial setting menu Press **B (BAND/ESC)**.

#### 

## Tuner

## **Basic operations**

Selecting a band

#### Press B (BAND/ESC) until the desired band (F1, F2 for FM or MW/LW) is displayed.

Manual tuning (step by step) 1 Press ◀ or ►.

Seeking

 Press and hold ◄ or ►, and then release. You can cancel seek tuning by briefly pressing ◄ or ►.

While pressing and holding ◀ or ►, you can skip stations. Seek tuning starts as soon as you release ◀ or ►.

## Note

This unit's AF (alternative frequencies search) function can be turned on and off. AF should be off for normal tuning operation (refer to the next page).

## Storing and recalling stations for each band

## Using preset tuning buttons

1 When you find a station that you want to store in memory, press one of the preset tuning buttons (1 to 6) and hold until the preset number stops flashing.

# 2 Press one of the preset tuning buttons (1 to 6) to select the desired station.

 You can also recall stored radio stations by pressing ▲ or ▼ during the frequency display.

## Switching the RDS display

RDS (radio data system) contains digital information that helps search for the radio stations.

## ● Press ⊃.

Program service name—PTY information— Frequency

 PTY information and the frequency appear on the display for eight seconds.

## **Operating this unit**

### **PTY list**

NEWS (News), AFFAIRS (Current affairs), INFO (Information), SPORT (Sports), WEATHER (Weather), FI-NANCE (Finance), POP MUS (Popular music), ROCK MUS (Rock music), EASY MUS (Easy listening), OTH MUS (Other music), JAZZ (Jazz), COUNTRY (Country music), NAT MUS (National music), OLDIES (Oldies music), FOLK MUS (Folk music), L. CLASS (Light classical), CLASSIC (Classical), EDUCATE (Education), DRAMA (Drama), CULTURE (Culture), SCIENCE (Science), VARIED (Varied), CHILDREN (Children's), SOCIAL (Social affairs), RELIGION (Religion), PHONE IN (Phone in), TOURING (Travel), LEISURE (Leisure), DOCUMENT (Documentaries)

# Advanced operations using special buttons

Selecting alternative frequencies

When the tuner cannot get a good reception, the unit automatically searches for a different station in the same network.

1 Press and hold TA/AF to turn AF on or off.

Receiving traffic announcements

Regardless of the source you are listening to, you can receive traffic announcements automatically with TA (traffic announcement standby).

- Tune in to a TP or enhanced other network's TP station.
- 2 Press **TA/AF** to turn traffic announcement standby on or off.
- Use M.C. to adjust the TA volume when a traffic announcement begins. The newly set volume is stored in the memory and will be recalled for subsequent traffic announcements.
- Press TA/AF while a traffic announcement is being received to cancel the announcement. The tuner returns to the original source but remains in the standby mode until TA/AF is pressed again.

## **Using PI Seek**

If the tuner cannot find a suitable station, or the reception status deteriorates, the unit automatically searches for a different station with the same programming. During the search, **PI SEEK** is displayed and the sound is muted.

## **Using Auto PI Seek for preset stations**

When preset stations cannot be recalled, the unit can be set to perform PI Seek during preset recall.

 The default setting for Auto PI Seek is off. Refer to AUTO-PI (auto PI seek) on page 27.

## **Function settings**

1 Press M.C. to display the main menu.

# 2 Turn M.C. to change the menu option and press to select FUNCTION.

3 Turn M.C. to select the function.

After selecting, perform the following procedures to set the function.

#### BSM (best stations memory)

BSM (best stations memory) automatically stores the six strongest stations in the order of their signal strength.

1 Press M.C. to turn BSM on. To cancel, press M.C. again.

#### REGION (regional)

When AF is used, the regional function limits the selection of stations to those broadcasting regional programs.

1 Press M.C. to turn the regional function on or off.

#### LOCAL (local seek tuning)

Local seek tuning lets you tune in to only those radio stations with sufficiently strong signals for good reception.

- 1 Press M.C. to display the setting mode.
- 2 Turn M.C. to select the desired setting.
- FM: OFF—LEVEL 1—LEVEL 2—LEVEL 3—LEVEL 4

#### MW/LW: OFF-LEVEL 1-LEVEL 2

The highest level setting allows reception of only the strongest stations, while lower levels allow the reception of weaker stations.

3 Press M.C. to confirm the selection.

TA (traffic announcement standby)

 Press M.C. to turn traffic announcement standby on or off.

#### AF (alternative frequencies search)

1 Press M.C. to turn AF on or off.

Section

12)

Fn

## Note

If **MW/LW** band is selected, you can only select **BSM** or **LOCAL**.

# Built-in DVD player

## **Basic operations**

Playing a disc
I Insert the disc into the disc loading slot with the label side up.

Ejecting a disc 1 Press ▲.

#### □ Fless **=**.

| Selecting a folder<br>Press ▲ or ▼.<br>You cannot select a folder that does not have a<br>compressed audio file, JPEG file or DivX file re-<br>corded in it.                                                                                                    |
|----------------------------------------------------------------------------------------------------|
| Selecting a chapter/track/file<br>Press ◀ or ►.<br>You can also skip back or forward to another<br>chapter/track/file by pressing I◀◀ or ►►I.<br>During PBC playback, a menu may be displayed<br>if you perform these operations.                                                                                                    |
| <ul> <li>Fast forwarding or reversing</li> <li>Press and hold ◄ or ►.</li> <li>When DVD, DivX or Video CD is playing, if you press and hold ◄ or ► for five seconds, the icon</li> <li>◄ or ►► is highlighted. When this happens, fast reverse/fast forward continues even if you release ◄ or ►. To resume playback at a desired point, press ►/II.</li> </ul> |
| Returning to root folder      Press and hold <b>B(BAND/ESC)</b> .                                                                                                    |
| <ul> <li>Switching the media file type</li> <li>Press B (BAND/ESC) to switch between media file types.</li> <li>In case of DVD-R/RW/ROM, this unit does not allow playback of audio data (CD-DA) and JPEG file.</li> </ul>                                                                                                    |

#### Notes

- When the automatic playback function is on, this unit will cancel the DVD menu and automatically start playback from the first chapter of the first title. Refer to *Automatic playback of DVDs* on page 16.
- If you are playing a DVD or Video CD, a menu may appear. Refer to *Operating the DVD menu* on the next page and *PBC playback* on the next page.

Section

02

<sub>En</sub> (13

- When loading a CD/CD-R/RW containing only JPEG picture files, this unit automatically starts a slideshow from the first folder/picture on the disc. The player displays the pictures in each folder in alphabetical order.
- If the bookmark function is on, DVD playback resumes from the selected point. For more details, refer to *Resume playback (Bookmark)* on page 17.
- When you are watching a DVD and attempt to perform an operation, it may not be performed due to the programming on the disc. When this happens, the unit indicates the button on the screen.

## **Basic playback controls**

The table below shows the basic controls for playing discs. The following chapters cover other playback features in more details.

| Button | What it does                                                                                                    |
|--------|----------------------------------------------------------------------------------------------------|
| ►/11   | Starts playback, pauses a disc that's play-<br>ing or restarts a paused disc.<br>Starts the slideshow, pauses the slideshow<br>or restarts a paused slideshow. |
| •      | Stops playback.<br>Stopping playback at the point set in Re-<br>sume playback.<br>Press one more time to stop playback com-<br>pletely.                        |
|        | Press and hold to perform fast reverse.                                                                                                    |
| ••     | Press and hold to perform fast forward.                                                                                                    |
|        | Skips to the start of the current track, chap-<br>ter or file, then to previous tracks/chapters/<br>files.<br>Displays the previous picture.                   |
|        | Skips to the next track, chapter or file.<br>Displays the next picture.                                                                                        |

## Notes

- You may find with some DVD or Video CD discs that some playback controls do not work in certain parts of the disc. This is not a malfunction.
- If the remote control is set to DVH, does not operate.

## **Operating the DVD menu**

Some DVDs allow you to make a selection from the disc contents using a menu.

- This function is available for DVD video.
- You can display the menu by pressing the MENU or TOP MENU while a disc is playing. Pressing MENU again lets you start playback from the location selected from the menu. For details, refer to the instructions provided with the disc.
- Ways to display the menu will differ depending on the disc.
- Press ▲/▼/◄/► to select the desired menu option.
- 2 Press M.C.
  - Playback starts from the selected menu item.

## PBC playback

With Video CDs featuring PBC (playback control) function, you can operate a menu.

- This function is available for Video CD.
- When PBC menu is displayed, press 0 to 10 corresponding to a menu number to start playback. When the menu is two or more pages long, press
   I or ►►I to switch between displays.

#### Notes

- You can display the menu by pressing **RETURN** during PBC playback. For details, refer to the instructions provided with the disc.
- PBC playback of a Video CD cannot be canceled.
- During playback of Video CDs featuring PBC (Playback Control), the following operations are not available:
  - Search and time search functions
  - Selection of a range for repeat play

14)

Fn

# **Operating this unit**

## Playing DivX<sup>®</sup> VOD content

Some DivX VOD (video on demand) content may only be playable a fixed number of times. When you load a disc containing this type of DivX VOD content, the number of times you have played is shown on-screen and you then have the option of playing the disc (thereby using up one of the remaining plays), or stopping. If you load a disc that contains expired DivX VOD content (for example, content that has zero remaining plays), **EXPIRED (THIS DivX RENTAL HAS EXPIRED.)** is displayed.

- If there is no limit to the number of times the DivX VOD content can be viewed, then you may load the disc into your player and play the content as often as you like, and no message will be displayed.
- If the message is displayed after loading a disc containing DivX VOD content, press ►/II. Playback of the DivX VOD content will start. To skip to the next file, press ►►I. To return to the previous file, press ►
   If you do not want to play the DivX VOD content, press ■.

## 🗲 Important

- In order to play DivX VOD content on this unit, you first need to register the unit with your DivX VOD content provider. About your registration code, refer to page 26.
- DivX VOD content is protected by a DRM (Digital Rights Management) system. This restricts playback of content to specific, registered devices.

# Specifying title

- This function is available for DVD video.
- To perform this function, set the remote control to **DVD** mode.
- 1 Press **0** to **10** corresponding to a desired title number when the disc is stopped.

Title number is displayed for eight seconds and playback starts from the selected title.

- To select 3, press 3.
- To select 10, press **10** and **0** in that order.
- To select 23, press 10, 10 and 3 in that order.

## Specifying track

You can use the search function to specify a track to search for a desired track.

- This function is available for Video CD.
- This function cannot be operated during Video CD playback featuring PBC (playback control).
- To perform this function, set the remote control to **DVD** mode.

For the numbers to press, please refer to *Specifying title* on this page.

# Searching for the part you want to play

You can use the search function to find the part you want to play.

- Chapter search and track search are not possible when disc playback has been stopped.
- This function cannot be operated during Video CD playback featuring PBC (playback control).
- To perform this function, set the remote control to **DVH** mode.
- 1 Press DIRECT.
- Press 0 to 9 to input the desired number. To cancel the inputted numbers, press CLEAR.
- Press DIRECT.
   This starts playback from the selected part.

## Note

With discs featuring a menu, you can also press **MENU** or **TOP MENU** and then make selections from the displayed menu.

## Frame-by-frame playback

This lets you move ahead one frame at a time during playback.

- This function is available for DVD video, DivX and Video CD.
- Press II► during playback. Each time you press II►, you move ahead one frame.

To return to normal playback, press ►/II. Images during frame-by-frame playback may be unclear for some discs.

En (15

## **Slow motion playback**

This lets you slow down playback speed.

- This function is available for DVD video, DivX and Video CD.
- Press II► and hold during playback. The icon II► is displayed, forward slow motion playback begins.
- Press ◄II or II► to adjust playback speed during slow motion playback.
   Each time you press ◄II or II► it changes the speed in four steps in the following order: 1/16—1/8—1/4—1/2
   To return to normal playback, press ►/II.
   You cannot operate this step during DivX play-

Notes

back.

- There is no sound during slow motion playback.
- Images during slow motion playback may be unclear for some discs.
- Reverse slow motion playback is not available.

## **Return to the specified scene**

You can return to the specified scene where the DVD you are currently playing has been preprogrammed to return.

- This function is available for DVD video.
- Press **RETURN** to return to the specified scene. This function cannot be used if a specified scene has not been preprogrammed on the DVD disc.

## Automatic playback of DVDs

When a DVD disc with a DVD menu is inserted, this unit will cancel the menu automatically and start playback from the first chapter of the first title.

- This function is available for DVD video.
- Some DVDs may not operate properly. If this function is not fully operated, turn this function off and start playback.
- Press AUTO PLAY to turn automatic playback on. A PLAY:ON is displayed.

To turn automatic playback off, press **AUTO PLAY** again.

## **Displaying text information**

#### Selecting the desired text information

• This function is available for CDs and compressed audio files.

1 Press ᠫ.

Scrolling the text information to the left

- This function is available for CDs and compressed audio files.
- Press and hold ⇒.

### Notes

- Text information items that can be changed depend on the media.
- Depending on the version of iTunes used to write MP3 files to a disc or media file types, incompatible text stored within an audio file may be displayed incorrectly.
- When ever scroll is set to on at the initial setting, text information scrolls continuously in the display. Refer to SCROLL (ever scroll) on page 27.

## Selecting and playing files/tracks from the file name/track title list

- Press Q to switch to the file name/track title list mode.
- 2 Use **M.C.** to select the desired file name (or folder name).

Changing title, file or folder name

1 Turn M.C.

Playing

1 When a file or track is selected, press M.C.

Viewing a list of the files (or folders) in the selected folder

1 When a folder is selected, press M.C.

Playing a song in the selected folder

1 When a folder is selected, press and hold M.C.

## Notes

- This function is available for JPEG files, CD TEXT, compressed audio files and DivX.
- When the separately sold display is connected to this unit, the listed information will appear on it.

16)

Fn

## **Operating this unit**

# Advanced operations using special buttons

## **Operating the DVD menu**

Some DVDs allow you to make a selection from the disc contents using a menu.

- This function is available for DVD video.
- You can display the menu by pressing the 1/S.
   Rtrv while a disc is playing. Pressing 1/S.Rtrv again lets you start playback from the location selected from the menu. For details, refer to the instructions provided with the disc.
- Press ▲/▼/◄/► to select the desired menu option.
- Press M.C.
   Playback starts from the selected menu item.

### Note

You can also perform this operation by pressing **MENU** or **TOP MENU** on the remote control.

## Resume playback (Bookmark)

By using the Bookmark function, you can resume playback from a selected scene the next time the disc is loaded.

- This function is available for DVD video.
- 1 During playback, press **3** at the point you want to resume playback next time.

The selected scene will be bookmarked so that playback resumes from that point next time. You can bookmark up to five discs. After that, the oldest bookmark is replaced by the new one. To clear the bookmark on a disc, press and hold **3** during playback.

#### Notes

- You can also perform this operation by pressing **BOOKMARK** on the remote control. To perform this function, set the remote control to **DVD** mode.
- You can also bookmark a disc by pressing and holding ▲ (eject) at the point you want to bookmark. Next time you load the disc, playback will resume from the bookmarked point. Note that you can only bookmark one disc using this method. To clear the bookmark on a disc, press ▲ (eject).

## Changing audio language during playback (Multi-audio)

With DVDs that provides audio playback in different languages and different audio systems (Dolby Digital, DTS, etc.), you can switch between languages/audio systems during playback.

- This function is available for DVD video, DivX and Video CD.
- Press 4 during playback. The audio selection icon 
   *▶* is displayed for eight seconds.
- Press 4 while the audio selection icon is displayed.

The audio changes each time you press 4.

### Notes

- You can also perform this operation by pressing **AUDIO** on the remote control.
- With some DVDs and DivX, switching between languages/audio systems may only be possible using a menu display.
- You can also switch between languages/audio systems using DVD setup menu. For details, refer to Setting the audio language on page 23.
- Only digital output of DTS audio is possible. If the unit's optical digital outputs are not connected, select an audio setting other than DTS.
- Display indications such as **Dolby D** and **Mch** indicate the audio system recorded on the DVD and DivX. Depending on the setting, playback may not be with the same audio system as that indicated.
- Performing this operation during fast forward/ fast reverse, pause or slow motion playback returns you to normal playback.

Section

02

<sub>En</sub> (17

## Changing the subtitle language during playback (Multi-subtitle)

With DVDs featuring multi-subtitle recordings, you can switch between subtitle languages during playback.

- This function is available for DVD video and DivX.
   Press 5/XX during playback.
- The subtitle selection icon is displayed for eight seconds.
- Press 5/XX while the subtitle selection icon is displayed.
   The subtitle language changes each time you

press 5/2007.

## Notes

- You can also perform this operation by pressing **SUBTITLE** on the remote control.
- With some DVDs and DivX, switching between subtitle languages may only be possible using a menu display.
- You can also switch between subtitle languages using DVD setup menu. For details, refer to *Setting the subtitle language* on page 23.
- Performing this operation during fast forward/ fast reverse, pause or slow motion playback returns you to normal playback.

# Changing the viewing angle during playback (Multi-angle)

With DVDs featuring multi-angle (scenes shot from multiple angles) recordings, you can switch among viewing angles during playback.

- This function is available for DVD video.
- During playback of a scene shot from multiple angles, the angle icon as is displayed. Turn angle icon display on or off using the DVD setup menu.
   For details, refer to Setting the angle icon display on page 24.
- Press 6/→ during playback of a scene shot from multiple angles. The angle icon and angle number 1 are dis-

played for eight seconds.

2 Press 6/↔ while the angle icon and angle number are displayed.
 The angle changes each time you press 6/↔.

### Notes

- You can also perform this operation by pressing **ANGLE** on the remote control.
- Performing this operation during fast forward/ fast reverse, pause or slow motion playback returns you to normal playback, but the viewing angle does not change.

## Selecting a repeat play range

- This function is available for JPEG files, CDs and compressed audio files.
- Press 6/ → to select the repeat range.
  - TITLE Repeat the current title
    - CHAPTER Repeat the current chapter
  - **TRACK** Repeat the current track/file
  - FOLDER Repeat the current folder
  - DISC Play through the current disc
  - During playback of Video CDs featuring PBC (Playback Control), this function cannot be operated.

## Playing tracks in random order

Tracks in a selected repeat range are played in random order.

- This function is available for JPEG files, CDs and compressed audio files.
- 1 Press 5/XX to turn random play on or off.

## Pausing playback

1 Press 2/PAUSE to pause or resume.

## Enhancing compressed audio and restoring rich sound (advanced sound retriever)

- This function is available for CDs and compressed audio files.
- Press 1/S.Rtrv to cycle between: OFF (off)—1—2

   is effective for low compression rates, and 2 is effective for high compression rates.

18)

En

# **Operating this unit**

## **Function settings**

1 Press M.C. to display the main menu.

# 2 Turn M.C. to change the menu option and press to select FUNCTION.

## 3 Turn M.C. to select the function.

After selecting, perform the following procedures to set the function.

#### REPEAT (repeat play)

- During PBC (Playback Control) playback, you cannot select REPEAT.
- 1 Press M.C. to display the setting mode.
- Turn M.C. to select a repeat play range.
   For details, refer to *Selecting a repeat play range* on the previous page.
- 3 Press M.C. to confirm the selection.

#### RANDOM (random play)

- This function is available for JPEG files, CDs and compressed audio files.
- 1 Press M.C. to turn random play on or off.

#### LR SELECT (audio output)

When playing DVD video discs recorded with LPCM audio, you can switch the audio output. When playing Video CD discs, you can switch between stereo and monaural audio output.

- This function is available for DVD video and Video CD.
- This function is not available when disc playback is stopped.
- You may not be able to select or use this function depending on the disc and the playback location.
- If you select Linear PCM, you can operate this function when playing a disc recorded on a dual mono mode. (Refer to Setting for digital output on page 26.)
- 1 Press M.C. to display the setting mode.
- 2 Turn **M.C.** to select the desired setting.
  - L+R left and right
  - L left
  - **R** right
  - MIX mixing left and right
- 3 Press M.C. to confirm the selection.

#### ROTATION (picture rotation)

- This function is available for JPEG files.
- 1 Press M.C. to display the setting mode.
- 2 Turn M.C. to select the desired setting.
  - **0** Cancel the rotation
  - 90 Rotate 90 degrees
  - 180 Rotate 180 degrees
  - -90 Rotate -90 degrees
- 3 Press M.C. to confirm the selection.

#### PAUSE (pause)

1 Press M.C. to pause or resume.

#### S.RTRV (advanced sound retriever)

Automatically enhances compressed audio and restores rich sound.

- This function is available for CDs and compressed audio files.
- 1 Press M.C. to display the setting mode.
- [2] Turn M.C. to select the desired setting. Refer to Enhancing compressed audio and restoring rich sound (advanced sound retriever) on the previous page.
- 3 Press M.C. to confirm the selection.

## Switching the information display

When the video output is set to on in the initial setting menu (refer to **V.OUT** (display connection) on page 28) and a separately sold display is connected to this unit, the text information appears on the display.

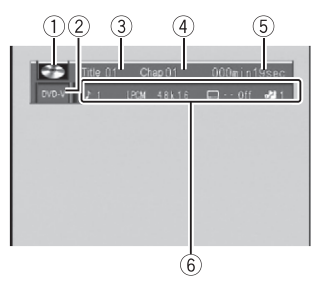

Information display

<sub>En</sub> (19

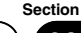

02

## Section **Operating this unit**

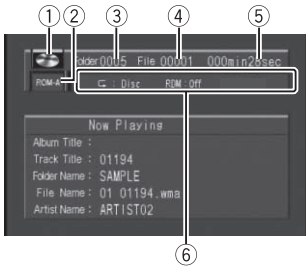

**Title display** 

1 Disc icon

02

- When playing a disc containing various data format, MIXED appear on it.
- 2 Media indicator
- (3) Title/Folder number indicator DVD: shows the title currently playing. Compressed audio, JPEG files and DivX: shows the folder currently playing.
- (4) Chapter/track/file number indicator DVD: shows the chapter currently playing. Video CD and CD: shows the track currently plaving.

Compressed audio, JPEG files and DivX: shows the file currently playing.

- Play time indicator JPEG files: not available.
- (6) Variable message area

DVD video: shows the audio language, subtitle language, viewing angle, repeat range and speaker output channel.

Video CD: shows the repeat range and audio output channel.

JPFG files: not available.

DivX: shows the audio system, subtitle setting and repeat range.

CD, compressed audio: shows the repeat range and random setting.

#### Press D to switch the information display. **DVD video**: Information display 1—Information display 2-Normal playback display Video CDs: Information display-Normal playback display

JPEG files and DivX: Information display-Folder name display—File name display—Normal playback display

CD TEXT discs and compressed audio files: Information display—Title display

Title display shows the text information of the currently playing disc.

CD TEXT discs: Disc Title (disc title). Disc Artist (disc artist name). Track Title (track title). Track Artist (track artist name)

Compressed audio files: Folder Name (folder name), File Name (file name), Track Title (track title). Artist Name (artist name). Album Title (album title). Comment (comment). Bit Rate (bit rate)

#### Notes

- Text information on the Title display does not scroll.
- When a Video CD featuring the PBC (playback control) function starts playing, PLAYBACK CONTROL ON will be displayed instead of track number indicator and play time indicator.

20

En

## USB portable audio player/ USB memory

You can play compressed audio files, DivX and JPEG image files stored in a USB storage device.

- For details about compatibility, refer to *Compressed audio and DivX compatibility* (*disc, USB*) on page 35.
- In the following instructions, USB memories and USB audio players are collectively referred to as "USB storage device".

## **Basic operations**

Playing files on a USB storage device
 Open the USB port cover and plug in the USB storage device using a USB cable.
 Stopping playback of files on a USB storage device

 You may disconnect the USB storage device at any time.

Selecting a folder

1 Press ▲ or ▼.

Fast forwarding or reversing 1 Press and hold ◀ or ►.

Selecting a file

Press ◀ or ►.

Returning to root folder

 Press and hold **B (BAND/ESC)**.

Switching the media file type

Press B (BAND/ESC) to switch between media file types.

Pause or resume playback 1 Press ►/II.

## Selecting a file directly in the current folder

The operation is the same as that of the built-in DVD player. Refer to *Searching for the part you want to play* on

Refer to Searching for the part you want to play or page 15.

## **Displaying text information**

The operation is the same as that of the compressed audio on the built-in DVD player. Refer to *Displaying text information* on page 16.

## Selecting files from the file name list

The operation is the same as that of the built-in  $\ensuremath{\mathsf{DVD}}$  player.

Refer to Selecting and playing files/tracks from the file name/track title list on page 16.

## Advanced operations using special buttons

Changing audio language during playback (Multi-audio)

Refer to *Changing audio language during playback* (*Multi-audio*) on page 17.

 You cannot perform this operation by pressing the button of the same name on the remote control.

Changing the subtitle language during playback (Multi-subtitle)

Refer to *Changing the subtitle language during playback (Multi-subtitle)* on page 18.

 You cannot perform this operation by pressing the button of the same name on the remote control.

Selecting a repeat play range

Refer to *Selecting a repeat play range* on page 18. However, the repeat play ranges you can select are different from that of the built-in DVD player. The repeat play ranges of the USB portable audio player/ USB memory are:

- TRACK Repeat the current file
- FOLDER Repeat the current folder
- ALL Repeat all files

Playing tracks in random order Refer to *Playing tracks in random order* on page 18.

Pausing playback Refer to *Pausing playback* on page 18.

Enhancing compressed audio and restoring rich sound (advanced sound retriever) Refer to Enhancing compressed audio and restoring rich sound (advanced sound retriever) on page 18.

## **Function settings**

Section

02

### 1 Press M.C. to display the main menu.

#### 2 Turn M.C. to select the function.

After selecting, perform the following procedures to set the function.

#### REPEAT (repeat play)

Refer to **REPEAT** (repeat play) on page 19. However, the repeat play ranges you can select are different from that of the built-in DVD player. The repeat play ranges of the USB portable audio player/ USB memory are:

- TRACK Repeat just the current file
- FOLDER Repeat the current folder
- ALL Repeat all files

#### RANDOM (random play)

Refer to RANDOM (random play) on page 19.

**ROTATION** (picture rotation)

• This function is available for JPEG files. Refer to **ROTATION** (*picture rotation*) on page 19.

PAUSE (pause)

Refer to PAUSE (pause) on page 19.

S.RTRV (advanced sound retriever)

- This function is available for compressed audio files.
- Refer to **S.RTRV** (advanced sound retriever) on page 19.

## Switching the information display

The operation is the same as that of the builtin DVD player.

Refer to *Switching the information display* on page 19. ■

## **Audio Adjustments**

1 Press M.C. to display the main menu.

2 Turn M.C. to change the menu option and press to select AUDIO.

## 3 Turn M.C. to select the audio function.

After selecting, perform the following procedures to set the audio function.

#### FAD/BAL (fader/balance adjustment)

- 1 Press M.C. to display the setting mode.
- Press M.C. to cycle between fader (front/rear) and balance (left/right).
- 3 Turn M.C. to adjust speaker balance.

EQUALIZER (equalizer recall)

- 1 Press M.C. to display the setting mode.
- 2 Turn M.C. to select the equalizer. DYNAMIC—VOCAL—NATURAL—CUSTOM— FLAT—POWERFUL
- 3 Press M.C. to confirm the selection.

#### TONE CTRL (equalizer adjustment)

- Adjusted equalizer curve settings are stored in CUSTOM.
- 1 Press M.C. to display the setting mode.
- Press M.C. to select BASS (bass)/MID (mid)/TRE-BLE (treble).
- 3 Turn M.C. to adjust the level. Adjustment range: +6 to -6

#### LOUDNESS (loudness)

Loudness compensates for deficiencies in the lowand high-frequency ranges at low volume.

- 1 Press **M.C.** to display the setting mode.
- 2 Turn M.C. to select the desired setting. OFF (off)—LOW(low)—HIGH (high)
- 3 Press M.C. to confirm the selection.

#### SLA (source level adjustment)

**SLA** (Source level adjustment) lets you adjust the volume level of each source to prevent radical changes in volume when switching between sources.

When selecting FM as the source, you cannot switch to **SLA**.

- Settings are based on the FM volume level, which remains unchanged.
- The MW/LW volume level can also be adjusted with this function.
- Video CD, CD, compressed audio and DivX are automatically set to the same source level adjustment volume.
- 1 Press M.C. to display the setting mode.
- Turn M.C. to adjust the source volume. Adjustment range: +4 to -4
- 3 Press M.C. to confirm the selection.

# Setting up the DVD player

# Introduction of DVD setup adjustments

You can use this menu to change audio, subtitle, parental lock and other DVD settings.

- To perform this function, set the remote control to **DVD** mode.
- Select **DVD** as the source and then press ■.
- Press MENU when the disc is stopped. The DVD setup menu is displayed.
- 3 Move the thumb pad left or right to switch the DVD setup menu categories.
  - LANG. (language)—PICT. (picture)—GEN. (general)
- Move the thumb pad up or down to select the DVD setup function names.

For LANG.: SUBTITLE LANG. (subtitle language settings)—AUDIO LANG. (audio language settings)—MENU LANG. (menu language settings) —OSD LANGUAGE (on screen display language setting)—CHARACTER SET (character set setting)

For PICT.: ANGLE ICON DISPLAY (angle icon)— TV ASPECT (TV aspect)—SLIDESHOW TIME (slideshow interval time setting)

For GEN.: PARENTAL (parental lock)—DivX SUB-TITLE (DivX subtitle)—IEC DIGITAL OUTPUT (digital output setting)—DivX VOD (DivX VOD)— SAMPLING OUTPUT (down sampling output setting)

If you press **MENU** during display of a DVD setup menu, the DVD setup menu is canceled and the unit returns to the previous display.

## Menu operations identical for DVD setup adjustments

Returning to the previous display

 Press **RETURN**.

## Setting the subtitle language

You can set a desired subtitle language. When available, the subtitles will be displayed in the selected language.

- 1 Move the thumb pad up or down to select **SUBTI-TLE LANG.** in **LANG.**
- 2 Click the thumb pad. A subtitle language menu is displayed.
- Move the thumb pad up, down, left or right to select the desired language.
- Click the thumb pad. The subtitle language is set.

## Notes

- If the selected language is not available, the language specified on the disc is displayed.
- You can also switch the subtitle language by pressing **SUBTITLE** during playback. (Refer to *Changing the subtitle language during playback (Multi-subtitle)* on page 18.)
- The setting made here will not be affected even if the subtitle language is switched during playback using **SUBTITLE**.

## When you select OTHERS

A language code input display is shown when **OTHERS** is selected. Refer to *Language code chart for DVD* on page 38.

1 Pressing CLEAR cancels the input numbers.

## Setting the audio language

- 1 Move the thumb pad up or down to select AUDIO LANG. in LANG.
- 2 Click the thumb pad.
  - An audio language menu is displayed.
- 3 Move the thumb pad up, down, left or right to select the desired audio language.
- Click the thumb pad.
   The audio language is set.

## Notes

• If the selected language is not available, the language specified on the disc is used.

<sub>En</sub> (23

**Operating this unit** 

- You can also switch the audio language by pressing AUDIO during playback. (Refer to Changing audio language during playback (Multi-audio) on page 17.)
- The setting made here will not be affected even if the audio language is switched during playback using **AUDIO**.
- If you have selected OTHERS, refer to When you select OTHERS on the previous page.

## Setting the menu language

- Move the thumb pad up or down to select MENU LANG. in LANG.
- Click the thumb pad.
   A menu language menu is displayed.
- 3 Move the thumb pad up, down, left or right to select the desired menu language.
- Click the thumb pad The menu language is set.

#### Notes

- If the selected language is not available, the language specified on the disc is displayed.
- If you have selected OTHERS, refer to When you select OTHERS on the previous page.

## Setting the on screen display language

You can set the preferred language for information display, DVD setup menu and list display etc.

- Move the thumb pad up or down to select OSD LANGUAGE in LANG.
- Click the thumb pad. An on screen display language menu is displayed.
- 3 Move the thumb pad up or down to select the desired on screen display language.

Click the thumb pad.
 The on screen display language is set.

## Setting the character set

You can set the preferred character set for DivX subtitle file, information display and list display.

- Move the thumb pad up or down to select CHAR-ACTER SET in LANG.
- 2 Click the thumb pad. A character set setting menu is displayed.
- 3 Move the thumb pad up or down to select the desired character set.
- Click the thumb pad. The character set is set.

## Setting the angle icon display

The angle icon can be set so it appears on scenes where the angle can be switched.

- Move the thumb pad up or down to select ANGLE
   ICON DISPLAY in PICT.
- 2 Click the thumb pad to select on or off.
  - A character set setting menu is displayed.

## Setting the aspect ratio

There are two kinds of display: a wide screen display that has a width-to-height ratio (TV aspect ratio) of 16:9, and regular display that has a TV aspect of 4:3. Be sure to select the correct TV aspect for the display connected to **V OUT**.

- When using regular display, select either LETTER BOX or PANSCAN. Selecting 16:9 may result in an unnatural picture.
- If you select the TV aspect ratio, the unit's display will change to the same setting.
- Move the thumb pad up or down to select TV AS-PECT in PICT.
- Click the thumb pad.
   TV aspect menu is displayed.
- 3 Move the thumb pad up or down to select the desired TV aspect.
  - **16:9** Wide screen picture (16:9) is displayed as is (initial setting)
  - LETTER BOX The picture is the shape of a letterbox with black bands on the top and bottom of the screen
  - PANSCAN The picture is cut short on the right and left sides of the screen
- 4 Click the thumb pad.

4)

Fn

### Notes

- When playing discs that do not specify PANSCAN, the disc is played back in LETTER BOX display even if you select the PANSCAN setting. Confirm whether the disc package bears the 10:9 LB mark.
- The TV aspect ratio cannot be changed for some discs. For details, refer to the disc's instructions.

## Setting the slide show interval

JPEG files can be viewed as a slide show on this unit. In this setting, the interval between each image can be set.

- Move the thumb pad up or down to select SLIDE-SHOW TIME in PICT.
- Click the thumb pad.A slide show interval time menu is displayed.
- 3 Move the thumb pad up or down to select the desired TV aspect.
  - Manual JPEG images can be switched manually
  - 5sec JPEG images switch at intervals of 5 seconds
  - 10sec JPEG images switch at intervals of 10 seconds
  - 15sec JPEG images switch at intervals of 15 seconds
- 4 Click the thumb pad. The elidenbow interval til
  - The slideshow interval time is set.

## Setting parental lock

Some DVD video discs let you use parental lock to restrict children from viewing violent and adult-oriented scenes. You can set parental lock to the desired level.

 When you have a parental lock level set and play a disc featuring parental lock, code number input indications may be displayed. In such cases, playback will begin when the correct code number is entered.

Setting the code number and level A code number must be registered in order to play back discs with parental lock.

- Move the thumb pad up or down to select PAR-ENTAL in GEN.
- Click the thumb pad.
   Parental lock setting menu is displayed.
- 3 Press **0** to **9** to input a four digit code number.
- A Move the thumb pad left or right to move the cursor to the previous or next position.
- Click the thumb pad after entering the four digit code number.

The code number is set, and the level can now be set.

- 6 Move the thumb pad left or right to select the desired level.
  - LEVEL8 Playback of the entire disc is possible (initial setting)
  - LEVEL7 to LEVEL2 Playback of discs for children and non-adult-oriented discs is possible
  - LEVEL1 Playback of discs for children only is possible
- Click the thumb pad.
   The parental lock level is set.

## Notes

- We recommend to keep a record of your code number in case you forget it.
- The parental lock level is stored on the disc. Look for the level indication written on the disc package, included literature or on the disc itself. Parental lock of this unit is not possible if a parental lock level is not stored on the disc.
- With some discs, the parental lock may be active only for certain levels of scenes. The playback of those scenes will be skipped. For details, refer to the instruction manual that came with the disc.

En (25

## **Changing the level**

Section

02

You can change the set parental lock level.

- 1 Move the thumb pad up or down to select **PAR-**ENTAL in GEN.
- Click the thumb pad.
   Parental lock setting menu is displayed.
- 3 Press 0 to 9 to input the registered code number.
- Move the thumb pad left or right to move the cursor to the previous or next position.
- 5 Click the thumb pad after entering the four digit code number.

This sets the code number, and the level can now be changed.

- If you input an incorrect code number, the icon 
   is displayed. Input the correct code number.
- If you forget your code number, refer to *If you forget your code number* on this page.
- Move the thumb pad left or right to select the desired level.
- Click the thumb pad.The parental lock level is set.

## If you forget your code number

Please see the following section, and press **CLEAR** 10 times in the parental lock setting menu. Refer to *Changing the level* on this page. The registered code number is canceled, letting you register a new one.

## Setting the DivX subtitle file

You can select whether or not to display DivX external subtitles.

- The DivX subtitles will be displayed even when CUSTOM is selected if no DivX external subtitle files exist.
- 1 Move the thumb pad up or down to select **DivX SUBTITLE** in **GEN**.
- 2 Click the thumb pad to select whether to display DivX external subtitles or not.
  - ORIGINAL Display the DivX subtitles
  - CUSTOM Display the DivX external subtitles

#### Notes

• Up to 42 characters can be displayed on one line. If more than 42 characters are set, the line breaks and the characters are displayed on the next line.  Up to 126 characters can be displayed on one screen. If more than 126 characters are set, the excess characters will not be displayed.

## Setting for digital output

Audio which is outputted from digital output of this unit can be selected. Normally, set to **STREAM**. If this unit's digital output is not used, there is no need to change settings.

- Selecting Linear PCM enables you to switch the output channel if playing dual mono mode DVD video discs.
- Move the thumb pad up or down to select IEC DI-GITAL OUTPUT in GEN.
- 2 Click the thumb pad to select the desired digital output setting.
  - STREAM The Dolby Digital/DTS signal is output as it is (initial setting)
  - Linear PCM The Dolby Digital/DTS signal is converted to and output as a linear PCM signal

# Displaying the DivX® VOD registration code

In order to play DivX VOD (video on demand) contents on this unit, the unit must first be registered with a DivX VOD contents provider. For registration, generate a DivX VOD registration code and submit it to your provider.

- Keep a record of the code as you will need it when you register your unit to the DivX VOD provider.
- 1 Move the thumb pad up or down to select **DivX VOD** in **GEN**.
- 2 Click the thumb pad.
- 3 Move the thumb pad up or down to select **REGIS**-**TRATION CODE**.
- Click the thumb pad.Your registration code is displayed.

6) En

# **Operating this unit**

**Operating this unit** 

## Displaying the deregistration code

If your device is already activated, deregister it by entering the deregistration code.

- Move the thumb pad up or down to select **DivX** VOD in GEN.
- 2 Click the thumb pad.
- 3 Move the thumb pad up or down to select **DE-REGISTRATION CODE**.
- 4 Click the thumb pad.
- Move the thumb pad up or down to select OK.
   To cancel deregistration, select CANCEL.
- 6 Click the thumb pad.
  - The deregistration is complete.

## Setting the down sampling output

If the sampling frequency of the audio is more than 96 kHz, the audio outputted from the digital output of this unit can be reduced to 48 kHz. Normally, set the down sampling output to on. If this unit's digital output is not used, there is no need to change settings.

 Move the thumb pad up or down to select SAM-PLING OUTPUT in GEN.

 Click the thumb pad.
 Each time you click the thumb pad the selected setting switches on or off.

# **Initial Settings**

1 Press and hold S (SRC/OFF) until the unit turns off.

## 2 Press M.C. and hold until the initial setting menu appears in the display.

## 3 Turn M.C. to select one of the initial settings.

After selecting, perform the following procedures to set the initial setting.

### FM STEP (FM tuning step)

Normally, the FM tuning step employed by seek tuning is 50 kHz. When AF or TA is on, the tuning step automatically changes to 100 kHz. It may be preferable to set the tuning step to 50 kHz when AF is on.

- The tuning step remains at 50 kHz during manual tuning.
- 1 Press M.C. to display the setting mode.
- Turn M.C. to select the FM tuning step.
   50KHZ (50 kHz)—100KHZ (100 kHz)
- 3 Press M.C. to confirm the selection.

#### AUTO-PI (auto PI seek)

The unit can automatically search for a different station with the same programming, even during preset recall.

- 1 Press M.C. to display the setting mode.
- 2 Press M.C. to turn Auto PI seek on or off.

#### AUX (auxiliary input)

Activate this setting when using an auxiliary device connected to this unit.

1 Press M.C. to turn AUX on or off.

MUTE/ATT (sound muting/attenuation)

Sound from this system is automatically muted or attenuated when a signal from equipment with a mute function is received.

- The sound is muted or attenuated, MUTE or ATT ON are displayed and no audio adjustment is possible.
- Sound from this system returns to normal when the muting or attenuation is canceled.
- 1 Press M.C. to display the setting mode.
- 2 Turn M.C. to select the desired setting.
  - MUTE Muting
  - ATT-10DB Attenuation
  - ATT-20DB Attenuation (ATT-20DB has a stronger effect than ATT-10DB)
  - OFF Muting/attenuation is turned off
- 3 Press M.C. to confirm the selection.

#### SCROLL (ever scroll)

When ever scroll is set to **EVER**, recorded text information scrolls continuously in the display. Set to off if you prefer the information to scroll just once.

- 1 Press **M.C.** to display the setting mode.
- Turn M.C. to select the desired setting.
   EVER (ever)—OFF (off)
- 3 Press M.C. to confirm the selection.

TITLE (multi-language)

This unit can display the text information of a compressed audio file even if they are embedded in a Western European or Russian language.

- If the embedded language and the selected language setting are not the same, text information may not display properly.
- Some characters may not be displayed properly.
- 1 Press **M.C.** to display the setting mode.
- Turn M.C. to select the desired setting.
   EUROPEAN (European)—RUSSIAN (Russian)
   Press M.C. to confirm the selection.
- V.OUT (display connection)

You can use this unit with or without the display. When using this unit connected to the display, you can turn the display connection setting on or off. If you turn this function on, the detailed text information of the **DVD** and **USB** appears on the display. [1] Press **M.C.** to turn display connection on or off.

### Notes

- When V.OUT is set to ON, you cannot switch to SCROLL and TITLE.
- According to the setting of V.OUT, the operation of this unit differs. The examples are as follows:
  - Playing a compressed audio file and displaying the file name list mode
    - When the display connection is set to on, the files of the currently playing folder are displayed.
    - When the display connection is set to off, the file of the root folder is displayed.
  - Playing a compressed audio file and pressing in the file name list
    - When the display connection is set to on, the name of the currently playing file is selected.
    - When the display connection is set to off, you can return to the previous list (the folder one level higher).

## **Using an AUX source**

You can connect an auxiliary device to this unit using a stereo mini plug cable.

# 1 Insert the mini plug into the AUX input jack on this unit.

For more details, refer to *Head unit* on page 6. This auxiliary device is automatically set to **AUX**.

# 2 Press S (SRC/OFF) to select AUX as the source.

 AUX cannot be selected unless the auxiliary setting is turned on. For more details, refer to
 AUX (auxiliary input) on the previous page.

## Sound muting

Sound is muted automatically when:

- A call is made or received using a cell phone connected to this unit.
- Voice guidance is output from a connected Pioneer navigation unit.

The sound is turned off, **MUTE** is displayed and no audio adjustments, except volume control, are possible. Operation returns to normal when the phone connection or the voice guidance is ended.

28)

Fn

# Troubleshooting

## Common

| Symptom                                                                            | Cause                                                                                              | Action (Reference page)                                                                         |
|------------------------------------------------------------------------------------|----------------------------------------------------------------------------------------------------|-------------------------------------------------------------------------------------------------|
| The power will not turn on.<br>The unit will not operate.                          | Leads and connectors are incor-<br>rectly connected.                                               | Confirm once more that all connections are correct.                                             |
|                                                                                    | The fuse is blown.                                                                                 | Rectify the cause and then replace the fuse.<br>Be sure to install a fuse with the same rating. |
|                                                                                    | Noise and/or other factors are caus-<br>ing the built-in microprocessor to<br>operate incorrectly. | Turn the unit off and then on. (Page 10)                                                        |
| Operation with the remote con-<br>trol is not possible.                            | The remote control operation mode is incorrect.                                                    | Switch to the correct remote control mode.<br>(Page 9)                                          |
| The unit does not operate cor-                                                     | Battery power is low.                                                                              | Load a new battery.                                                                             |
| remote control buttons are pressed.                                                | Some operations are prohibited with certain discs.                                                 | Try operating with another disc.                                                                |
| Playback is not possible.                                                          | The disc is dirty.                                                                                 | Clean the disc. (Page 33)                                                                       |
|                                                                                    | The type of disc loaded cannot be played on this unit.                                             | Check the disc type.                                                                            |
|                                                                                    | The disc loaded is not compatible with this video system.                                          | Change the disc to one that is compatible with your video system.                               |
| There is no sound.                                                                 | Cables are not connected correctly.                                                                | Connect the cables correctly.                                                                   |
| The volume level will not rise.                                                    | The unit is performing still, slow mo-<br>tion or frame-by-frame playback.                         | There is no sound during still, slow motion or frame-by-frame playback.                         |
| The 🚫 icon is displayed, and operation is not possible.                            | The operation is prohibited for the disc.                                                          | This operation is not possible.                                                                 |
|                                                                                    | The operation is not compatible with the configuration of the disc.                                | This operation is not possible.                                                                 |
| The image displayed stops<br>(pauses) and the unit cannot be<br>operated.          | The data could no longer be read during playback.                                                  | Stop playback once, and start playback again.                                                   |
| There is no sound.                                                                 | The volume level is low.                                                                           | Adjust the volume level.                                                                        |
| The volume level is low.                                                           | The attenuator is on.                                                                              | Turn the attenuator off.                                                                        |
| The sound and video skip.                                                          | The unit is not firmly secured.                                                                    | Firmly secure the unit.                                                                         |
|                                                                                    | File size and transmission rate are above recommended rates.                                       | Create a DivX file that is within the recommended size and transmission rate.                   |
| The aspect ratio is incorrect and the image is stretched.                          | The aspect ratio setting is incorrect for the display.                                             | Select the appropriate setting for your display.<br>(Page 24)                                   |
| The motor sounds when the ignition switch is turned ON (or is turned to ACC).      | The unit is confirming whether or not a disc is loaded.                                            | This is a normal operation.                                                                     |
| <b>No xxxx</b> appears when a display is changed ( <b>No Title</b> , for example). | There is no embedded text informa-<br>tion.                                                        | Switch the display or play another track/file.                                                  |

Appendix

# **Additional Information**

| Symptom                                      | Cause                                                                       | Action (Reference page)        |
|----------------------------------------------|-----------------------------------------------------------------------------|--------------------------------|
| The repeat range changes auto-<br>matically. | Another folder was selected during repeat play.                             | Select the repeat range again. |
|                                              | Track search or fast forward/reverse was performed during file repeat play. | Select the repeat range again. |

## DVD

| Symptom                                                                                                    | Cause                                                                                                    | Action (Reference page)                                                                                                    |
|----------------------------------------------------------------------------------------------------|----------------------------------------------------------------------------------------------------|----------------------------------------------------------------------------------------------------|
| Playback is not possible.                                                                                    | The loaded disc has a different re-<br>gion number from this unit.                                             | Replace the disc with one featuring the same region number as this unit.                                                                                                    |
| A parental lock message is dis-<br>played and playback is not pos-<br>sible.                                 | Parental lock is activated.                                                                                    | Turn parental lock off or change the level.<br>(Page 25)                                                                                                    |
| Parental lock cannot be can-                                                                                 | The code number is incorrect.                                                                                  | Enter the correct code number. (Page 25)                                                                                                    |
| celed.                                                                                                    | You have forgotten your code num-<br>ber.                                                                      | Press <b>CLEAR</b> 10 times to cancel the code number. (Page 26)                                                                                                    |
| Dialog language (and subtitle<br>language) cannot be switched.                                               | The DVD being played does not fea-<br>ture multiple language recordings.                                       | The language cannot be switched if they are not recorded on the disc.                                                                                                    |
|                                                                                                    | You can only switch between items indicated in the disc menu.                                                  | Switch the language using the disc menu.                                                                                                    |
| No subtitles are displayed.                                                                                  | The DVD being played does not fea-<br>ture subtitles.                                                          | Subtitles are not displayed if they are not re-<br>corded on the disc.                                                                                                    |
|                                                                                                    | You can only switch between items indicated in the disc menu.                                                  | Switch the language using the disc menu.                                                                                                    |
| Playback is not performed with<br>the audio language and subtitle<br>language settings selected in<br>SETUP. | The DVD being played does not fea-<br>ture dialog or subtitles in the se-<br>lected language.                  | The language cannot be switched if the se-<br>lected language is not recorded on the disc.                                                                                                    |
| The viewing angle cannot be switched.                                                                        | The DVD being played does not fea-<br>ture scenes shot from multiple an-<br>gles.                              | The viewing angle cannot be switched if the<br>DVD does not feature scenes recorded from<br>multiple angles.                                                                                                    |
|                                                                                                    | You are trying to switch to multi-<br>angle viewing for a scene that was<br>not recorded from multiple angles. | Switch between multiple angles when watch-<br>ing scenes recorded from multiple angles.                                                                                                    |
| The image is extremely unclear/<br>distorted and dark during play-<br>back.                                  | Some discs feature a signal to pro-<br>hibit copying.                                                          | Since this unit is compatible with the analog<br>copy generation management system, when<br>playing a disc that has a signal prohibiting<br>copying, horizontal stripes or other imperfec-<br>tions may appear when viewed on some dis-<br>plays. This is not a malfunction. |

## Video CD

| Symptom                                                 | Cause                                           | Action                                                                 |
|---------------------------------------------------------|-------------------------------------------------|------------------------------------------------------------------------|
| The PBC (playback control)<br>menu cannot be called up. | The Video CD being played does not feature PBC. | This operation is not available for Video CDs that do not feature PBC. |
| Repeat play and track/time search are not possible.     | The Video CD being played features PBC.         | This operation is not available for Video CDs that feature PBC.        |

**Additional Information** 

## **Error messages**

When you contact your dealer or your nearest Pioneer Service Center, be sure to note the error message.

## DVD

| Message                                                                       | Cause                                                                                                | Action                                                                           |
|-------------------------------------------------------------------------------|----------------------------------------------------------------------------------------------------|----------------------------------------------------------------------------------|
| REGION ERR (DIFFERENT RE-<br>GION DISC)                                       | The disc does not have the same re-<br>gion number as this unit.                                     | Replace the DVD with one bearing the correct region number.                      |
| FRMT READ (FORMAT READ)                                                       | Sometimes there is a delay between<br>the start of playback and when you<br>start to hear any sound. | Wait until the message disappears and you hear sound.                            |
| ERROR-02-XX                                                                   | The disc is dirty.                                                                                   | Clean the disc.                                                                  |
|                                                                               | The disc is scratched.                                                                               | Replace the disc.                                                                |
|                                                                               | The disc is loaded upside down.                                                                      | Check that the disc is loaded correctly.                                         |
| PROTECT (PROTECTED DISC)                                                      | All the files on the inserted disc are embedded with DRM.                                            | Replace the disc.                                                                |
| SKIPPED (FILE SKIPPED)                                                        | The inserted disc contains DRM protected files.                                                      | Select the playable file.                                                        |
| HEAT (THERMAL PROTECTION<br>IN MOTION)                                        | The temperature of the unit is out-<br>side the normal operating range.                              | Wait until the unit returns to a temperature within the normal operating limits. |
| EXPIRED (THIS DivX RENTAL<br>HAS EXPIRED.)                                    | The inserted disc contains expired<br>DivX VOD content.                                              | Select the playable file.                                                        |
| WRITE FAIL (CAN NOT SAVE<br>DATA)                                             | This unit's flash memory used as the temporary storage area is full.                                 | Select the playable file.                                                        |
| ERROR (YOUR DEVICE IS NOT<br>AUTHORIZED TO PLAY THIS<br>DivX PROTECTED VIDEO) | This unit's DivX registration code<br>has not been authorized by the DivX<br>VOD contents provider.  | Register this unit to the DivX VOD contents provider.                            |
| NON-PLAY (UNPLAYABLE<br>DISC)                                                 | This type of disc cannot be played on this unit.                                                     | Replace the disc with one that can be played on this unit.                       |
|                                                                               | The inserted disc does not contain any playable files.                                               | Replace the disc.                                                                |
| NON-PLAY (VIDEO RESOLU-<br>TION NOT SUPPORTED)                                | The inserted disc contains a high definition DivX file.                                              | Select a file that can be played.                                                |
| NON-PLAY (UNPLAYABLE FILE)                                                    | This type of file cannot be played on this unit.                                                     | Select a file that can be played.                                                |
| NON-PLAY (VIDEO FRAME-<br>RATE NOT SUPPORTED)                                 | DivX file's frame rate is more than 30 fps.                                                          | Select a file that can be played.                                                |
| NO AUDIO (AUDIO FORMAT<br>NOT SUPPORTED)                                      | This type of file is not supported on this unit.                                                     | Select a file that can be played.                                                |

## USB audio player/USB memory

| Message                 | Cause                                                                                                | Action                                                |
|-------------------------|----------------------------------------------------------------------------------------------------|-------------------------------------------------------|
| FRMT READ (FORMAT READ) | Sometimes there is a delay between<br>the start of playback and when you<br>start to hear any sound. | Wait until the message disappears and you hear sound. |

32 En

# **Additional Information**

| Message                                                                       | Cause                                                                                                    | Action                                                                                                    |
|-------------------------------------------------------------------------------|----------------------------------------------------------------------------------------------------|----------------------------------------------------------------------------------------------------|
| SKIPPED (FILE SKIPPED)                                                        | The connected USB portable audio<br>player/USB memory contains WMA<br>files that are protected by Windows<br>Media™ DRM 9/10. | Play an audio file not embedded with<br>Windows Media DRM 9/10.                                                                                                    |
| PROTECT (NO ACCESSIBLE<br>DATA AVAILABLE)                                     | All the files on the connected USB<br>portable audio player/USB memory<br>are protected by Windows Media<br>DRM 9/10.         | Transfer audio files not protected by Windows<br>Media DRM 9/10 to the USB portable audio<br>player/USB memory and connect.                                                                                                    |
| N/A USB (INCOMPATIBLE DE-<br>VICE)                                            | The USB device connected to is not supported by this unit.                                                                    | Connect a USB portable audio player or USB<br>memory that is USB Mass Storage Class<br>compliant.                                                                                                    |
|                                                                               | The USB device is not formatted with FAT16 or FAT32.                                                                          | The connected USB device should be for-<br>matted with FAT16 or FAT32.                                                                                                    |
| CHECK USB                                                                     | The USB connector or USB cable has short-circuited.                                                                           | Check that the USB connector or USB cable is not caught in something or damaged.                                                                                                    |
|                                                                               | The connected USB portable audio<br>player/USB memory consumes<br>more than 500 mA (maximum allow-<br>able current).          | Disconnect the USB portable audio player/<br>USB memory and do not use it. Turn the igni-<br>tion switch to OFF, then to ACC or ON and<br>then connect a compliant USB portable<br>audio player/USB memory.                                           |
| ERROR-02-DX                                                                   | Communication failed.                                                                                                    | Perform one of the following operations.<br>–Turn the ignition switch OFF and back ON.<br>–Disconnect the USB portable audio player/<br>USB memory.<br>–Change to a different source.<br>Then, return to the USB portable audio<br>player/USB memory. |
| EXPIRED (THIS DivX RENTAL<br>HAS EXPIRED.)                                    | The inserted external storage device contains expired DivX VOD content.                                                       | Select a file that can be played.                                                                                                    |
| WRITE FAIL (CAN NOT SAVE<br>DATA)                                             | This unit's flash memory used as the temporary storage area is full.                                                          | Select a file that can be played.                                                                                                    |
| ERROR (YOUR DEVICE IS NOT<br>AUTHORIZED TO PLAY THIS<br>DivX PROTECTED VIDEO) | This unit's DivX registration code<br>has not been authorized by the DivX<br>VOD contents provider.                           | Register this unit to the DivX VOD contents provider.                                                                                                    |
| NON-PLAY (UNPLAYABLE FILE)                                                    | This type of file cannot be played on this unit.                                                                              | Select the playable file.                                                                                                    |
|                                                                               | There are no songs.                                                                                                    | Transfer the audio files to the USB portable audio player/USB memory and connect.                                                                                                    |
|                                                                               | Security for the connected USB memory is enabled.                                                                             | Follow the USB memory instructions to disable security.                                                                                                    |
| NON-PLAY (VIDEO RESOLU-<br>TION NOT SUPPORTED)                                | The inserted external storage device contains a high definition DivX file.                                                    | Select a file that can be played.                                                                                                    |
| NON-PLAY (VIDEO FRAME-<br>RATE NOT SUPPORTED)                                 | DivX file's frame rate is more than 30 fps.                                                                                   | Select a file that can be played.                                                                                                    |
| NO AUDIO (AUDIO FORMAT<br>NOT SUPPORTED)                                      | This type of file is not supported on this unit.                                                                              | Select a file that can be played.                                                                                                    |

# Handling guidelines

## **Discs and player**

Use only discs featuring any of following logos.

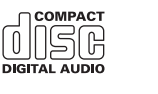

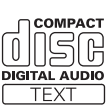

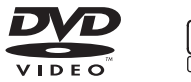

Use 12-cm discs. Do not use 8-cm discs or an adapter for 8-cm discs.

Use only conventional, fully circular discs. Do not use shaped discs.

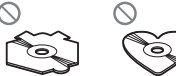

Do not insert anything other than a DVD (-R/-RW) or CD (-R/-RW) into the disc loading slot.

Do not use cracked, chipped, warped, or otherwise damaged discs as they may damage the player.

Unfinalized CD-R/CD-RW discs cannot be played back.

Do not touch the recorded surface of the discs.

Store discs in their cases when not in use.

Do not attach labels, write on or apply chemicals to the surface of the discs.

To clean a disc, wipe the disc with a soft cloth outward from the center.

Condensation may temporarily impair the player's performance. Let it rest for about one hour to adjust to a warmer temperature. Also, wipe any damp discs off with a soft cloth.

Playback of discs may not be possible because of disc characteristics, disc format, recorded application, playback environment, storage conditions, and so on.

Road shocks may interrupt disc playback.

Read the precautions for discs before using them.

Certain functions may not be available for some DVD video discs.

It may not be possible to play back some DVD video discs.

It is not possible to play back DVD-RAM discs.

This unit is not compatible with discs recorded in AVCHD (Advanced Video Codec High Definition) format. Do not insert AVCHD discs as you may not be able to eject the disc.

## USB storage device

Depending on the external storage device (USB), the following problems may occur.

- Operations may vary.
- The storage device may not be recognized.
- Files may not be played back properly.

## **USB storage device**

Connections via USB hub are not supported.

Do not connect anything other than a USB storage device.

Firmly secure the USB storage device when driving. Do not let the USB storage device fall onto the floor, where it may become jammed under the brake or accelerator pedal.

Depending on the USB storage device, the device may cause noise to occur in the radio.

Copyright protected files that are stored in the USB devices cannot be played back.

You cannot connect a USB portable audio player/USB memory to this unit via USB hub.

Partitioned USB memory is not compatible with this unit.

Depending on the kind of USB portable audio player/ USB memory you use, the device may not be recognized or audio files may not be played back properly.

Do not leave the USB portable audio player/USB memory in direct sunlight for extended amounts of time. Doing so may cause the device to malfunction from the extreme rise in temperature.

<sub>En</sub> (33

#### **DVD-R/DVD-RW discs**

Unfinalized DVD-R/-RW discs which have been recorded in the Video format (video mode) cannot be played back.

Playback of DVD-R/DVD-RW discs may not be possible, due to disc characteristics, scratches or dirt on the disc, or dirt, condensation, etc. on the lens of this unit.

Depending on the application settings and the environment, playback of discs recorded on a personal computer may not be possible. (For details, contact the manufacturer of the application.)

#### CD-R/CD-RW discs

When CD-R/CD-RW discs are used, playback is possible only for discs which have been finalized.

Playback of CD-R/CD-RW discs recorded on a music CD recorder or a personal computer may not be possible due to disc characteristics, scratches or dirt on the disc, or dirt, condensation, etc., on the lens of this unit.

Depending on the application settings and the environment, playback of discs recorded on a personal computer may not be possible. (For details, contact the manufacturer of the application.)

Playback of CD-R/CD-RW discs may become impossible in case of direct exposure to sunlight, high temperatures, or the storage conditions in the vehicle. Titles and other text information recorded on a CD-R/ CD-RW disc may not be displayed by this unit (in the case of audio data (CD-DA)).

### DualDiscs

DualDiscs are two-sided discs that have a recordable CD for audio on one side and a recordable DVD for video on the other.

Playback of the DVD side is possible with this unit. However, since the CD side of DualDiscs is not physically compatible with the general CD standard, it may not be possible to play the CD side with this unit. Frequent loading and ejecting of a DualDisc may result in scratches on the disc. Serious scratches can lead to playback problems on this unit. In some cases, a DualDisc may become stuck in the disc loading slot and will not eject. To prevent this, we recommend you refrain from using DualDisc with this unit. Please refer to the information from the disc manufacturer for more detailed information about DualDiscs.

#### JPEG picture files

JPEG is short for Joint Photographic Experts Group and refers to a still image compression technology standard.

Files are compatible with Baseline JPEG and EXIF 2.1 still images up to a resolution of 8  $192 \times 7680$ . (EXIF format is used most commonly with digital still cameras.)

Playback of EXIF format files that were processed by a personal computer may not be possible.

There is no progressive JPEG compatibility.

#### **DivX video files**

Depending on the composition of the file information, such as the number of audio streams or file size, there may be a slight delay when playing back discs.

Some special operations may be prohibited due to the composition of the DivX files.

Only DivX files downloaded from a DivX partner site are guarantee for proper operation. Unauthorized DivX files may not operate properly.

DRM rental files cannot be operated until playback is started.

This unit corresponds to a DivX file display of up to 1590 minutes 43 seconds. Search operation beyond this time limit is prohibited.

Recommended file size: 2 Mbps or less with a transmission rate of 2 GB or less.

The ID code of this unit must be registered to a DivX VOD provider in order to playback DivX VOD files. For information on ID codes, refer to *Displaying the DivX*<sup>®</sup> *VOD registration code* on page 26.

For more details about DivX, visit the following site: http://www.divx.com/

## 🗲 Important

- When naming a JPEG image file, add the corresponding filename extension (.jpg, .jpeg, .jpe or.jfif).
- This unit plays back files with these filename extensions (.jpg, .jpeg, .jpe or .jfif) as a JPEG image file. To prevent malfunctions, do not use these extensions for files other than JPEG image files.

4)

En

# Compressed audio and DivX compatibility (disc, USB)

#### WMA

File extension: .wma

Bit rate: 5 kbps to 320 kbps (CBR), VBR

Sampling frequency: 8 kHz to 48 kHz

Windows Media Audio Professional, Lossless, Voice/ DRM Stream/Stream with video: Not compatible

#### MP3

File extension: .mp3

Bit rate: 8 kbps to 320 kbps (CBR), VBR

Sampling frequency: 8 kHz to 48 kHz (32 kHz, 44.1 kHz, 48 kHz for emphasis)

Compatible ID3 tag version: 1.0, 1.1, 2.2, 2.3 (ID3 tag Version 2.x is given priority than Version 1.x.)

M3u playlist: Not compatible

MP3i (MP3 interactive), mp3 PRO: Not compatible

## AAC

Compatible format: AAC encoded by iTunes

File extension: .m4a

Sampling frequency: 8 kHz to 44.1 kHz

Bit rate: 8 kbps to 320 kbps

Apple Lossless: Not compatible

AAC file bought from the iTunes Store (.m4p file extension): Not compatible

## **DivX compatibility**

Compatible format: DivX video format implemented in relation to DivX standards

File extensions: .avi or .divx

DivX Ultra format: Not compatible

DivX HD format: Not compatible

DivX files without video data: Not compatible

Compatible audio codec: MP2, MP3, Dolby Digital

LPCM: Not compatible

Bit rate: 8 kbps to 320 kbps (CBR), VBR

Sampling frequency: 8 kHz to 48 kHz

Compatible external subtitle file extension: .srt

DivX plus HD format: Not compatible

### **Supplemental information**

Only the first 32 characters can be displayed as a file name (including the file extension) or a folder name.

This unit may not operate correctly depending on the application used to encode WMA files.

There may be a slight delay at the start of playback of audio files embedded with image data or audio files stored on a USB storage device that has numerous folder hierarchies.

Russian text to be displayed on this unit should be encoded in one of the following character sets:

- Unicode (UTF-8, UTF-16)
- A character set other than Unicode that is used in a Windows environment and is set to Russian in the multi-language setting

#### Disc

Playable folder hierarchy: up to eight tiers (A practical hierarchy is less than two tiers).

Playable folders: up to 700

Playable files: up to 999 for CD-R/CD-RW Playable files: up to 3 500 for DVD-R/DVD-RW

File system: ISO 9660 Level 1 and 2, Romeo, Joliet, UDF 1.02, 1.50, 2.00, 2.01, 2.50 (CD-R/DVD-R)

Multi-session playback: Compatible

Packet write data transfer: Not compatible

Regardless of the length of blank sections between the songs from the original recording, compressed audio discs play with a short pause between songs.

#### **USB storage device**

Playable folder hierarchy: up to eight tiers (A practical hierarchy is less than two tiers).

Playable folders: up to 6 000 (up to 700 for DivX)

Playable files: up to 65 535

# **Additional Information**

Playback of copyright-protected files: Not compatible

Partitioned external storage device (USB): Only the first playable partition can be played.

# 

- Pioneer accepts no responsibility for data lost on the USB memory/USB portable audio player even if that data is lost while using this unit.
- Do not leave the discs and external storage device (USB) in places with high temperatures.

# Sequence of audio files

The user cannot assign folder numbers and specify playback sequences with this unit.

## Example of a hierarchy

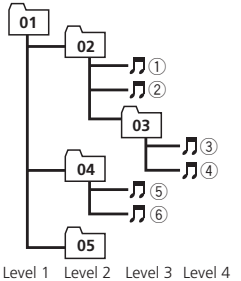

☐: Folder ☐: Compressed audio file 01 to 05: Folder number ① to ⑥: Playback sequence

## Disc

Folder selection sequence or other operation may differ depending on the encoding or writing software.

## **USB storage device**

Playback sequence is the same as recorded sequence in the USB storage device. To specify the playback sequence, the following method is recommended.

- 1 Create a file name that includes numbers that specify the playback sequence (e.g., 001xxx. mp3 and 009yyy.mp3).
- 2 Put those files into a folder.

3 Save the folder containing files on the USB storage device.

However, depending on the system environment, you may not be able to specify the playback sequence.

For USB portable audio players, the sequence is different and depends on the player.

## **Russian character chart**

| D: C                 | D: C         | D: C                | D: C             | D: C         |
|----------------------|--------------|---------------------|------------------|--------------|
| , <b></b> ∦: A       | Б:Б          | <u></u> <i>]</i> :В | Г:Г              | ∄: Д         |
| <i>E</i> : E, Ë      | <i>"</i> :Ж  | 7: <b>3</b>         | <i>は</i> 1: И, Й | <i>к</i> :К  |
| <i>,</i> <b>†:</b> Л | <i>M</i> : M | <i>∦</i> : H        | []: O            | /]: П        |
| <i>р</i> : Р         | [:C          | 7: T                | <u> </u>         | φ:Φ          |
| //: X                | <u>∦</u> :Ц  | <i>ч</i> : Ч        | ₩: Ш, Щ          | ′:Ъ          |
| ∦: Ы                 | <i>b</i> : Р | ]: Э                | ∦:Ю              | <i>я</i> : я |

D: Display C: Character

# **Copyright and trademark**

This item incorporates copy protection technology that is protected by U.S. patents and other intellectual property rights of Rovi Corporation. Reverse engineering and disassembly are prohibited.

## DVD video

**EVP** is a trademark of DVD Format/Logo Licensing Corporation.

## iTunes

Apple and iTunes are trademarks of Apple Inc., registered in the U.S. and other countries.

36)

En

## MP3

Supply of this product only conveys a license for private, non-commercial use and does not convey a license nor imply any right to use this product in any commercial (i.e. revenuegenerating) real time broadcasting (terrestrial, satellite, cable and/or any other media), broadcasting/streaming via internet, intranets and/ or other networks or in other electronic content distribution systems, such as pay-audio or audio-on-demand applications. An independent license for such use is required. For details, please visit

http://www.mp3licensing.com.

## WMA

Windows Media is either a registered trademark or trademark of Microsoft Corporation in the United States and/or other countries. This product includes technology owned by Microsoft Corporation and cannot be used or distributed without a license from Microsoft Licensing, Inc.

## **Dolby Digital**

Manufactured under license from Dolby Laboratories. "Dolby" and the double-D symbol are trademarks of Dolby Laboratories.

## DivX

DivX®, DivX Certified® and associated logos are trademarks of DivX, Inc. and are used under license.

**ABOUT DIVX VIDEO**: DivX<sup>®</sup> is a digital video format created by DivX, Inc. This is an official DivX Certified<sup>®</sup> device that plays DivX video. Visit divx.com for more information and software tools to convert your files into DivX video.

**ABOUT DIVX VIDEO-ON-DEMAND**: This DivX Certified® device must be registered in order to play purchased DivX Video-on-Demand (VOD) movies. To obtain your registration code, locate the DivX VOD section in *Displaying the DivX® VOD registration code*. Go to vod.divx.com for more information on how to complete your registration.

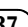

## Language code chart for DVD

#### Language (code), input code

Japanese (ja), 1001 English (en), 0514 French (fr), 0618 Spanish (es), 0519 German (de), 0405 Italian (it), 0920 Chinese (zh), 2608 Dutch, Flemish (nl), 1412 Portuguese (pt), 1620 Swedish (sv), 1922 Russian (ru). 1821 Korean (ko), 1115 Greek (el), 0512 Afar (aa), 0101 Abkhazian (ab), 0102 Avestan (ae), 0105 Afrikaans (af), 0106 Akan (ak), 0111 Amharic (am), 0113 Aragonese (an), 0114 Arabic (ar), 0118 Assamese (as), 0119 Avaric (av), 0122 Aymara (ay), 0125 Azerbaijani (az), 0126 Bashkir (ba), 0201 Belarusian (be), 0205 Bulgarian (bg), 0207 Bihari (bh). 0208 Bislama (bi), 0209 Bambara (bm), 0213 Bengali (bn), 0214 Tibetan (bo), 0215 Breton (br), 0218 Bosnian (bs), 0219 Catalan (ca), 0301 Chechen (ce), 0305 Chamorro (ch), 0308 Corsican (co), 0315 Cree (cr), 0318 Czech (cs), 0319 Church Slavic (cu), 0321 Chuvash (cv), 0322

Danish (da), **0401** Divehi (dv), **0422** 

Welsh (cy), 0325

Dzongkha (dz), 0426 Fwe (ee), 0505 Esperanto (eo), 0515 Estonian (et). 0520 Basque (eu), 0521 Persian (fa), 0601 Fulah (ff), 0606 Finnish (fi), 0609 Fiiian (fi). 0610 Faroese (fo), 0615 Western Frisian (fv). 0625 Irish (ga), 0701 Gaelic (gd), 0704 Galician (gl), 0712 Guarani (gn), 0714 Gujarati (gu), 0721 Manx (gv), 0722 Hausa (ha), 0801 Hebrew (he), 0805 Hindi (hi), 0809 Hiri Motu (ho). 0815 Croatian (hr), 0818 Haitian (ht). 0820 Hungarian (hu), 0821 Armenian (hy), 0825 Herero (hz), 0826 Interlingua (ia), 0901 Indonesian (id), 0904 Interlingue (ie), 0905 Igbo (ig), 0907 Sichuan Yi (ii), 0909 Inupiaq (ik), 0911 ldo (io), 0915 Icelandic (is), 0919 Inuktitut (iu), 0921 Javanese (jv), 1022 Georgian (ka), 1101 Kongo (kg), 1107 Kikuyu, Gikuyu (ki), 1109 Kuanyama (kj), 1110 Kazakh (kk), 1111 Kalaallisut (kl), 1112 Central Khmer (km), 1113

Kanuri (kr), **1118** Kashmiri (ks), **1119** 

Kannada (kn), 1114

Kurdish (ku), 1121 Komi (kv). 1122 Cornish (kw). 1123 Kirghiz, Kyrgyz (ky), 1125 Latin (la), 1201 Luxembourgish (lb), 1202 Ganda (lg), 1207 Limburgan (li), 1209 Lingala (In), 1214 Lao (Io). 1215 Lithuanian (It). 1220 Luba-Katanga (lu), 1221 Latvian (Iv), 1222 Malagasy (mg), 1307 Marshallese (mh), 1308 Maori (mi), 1309 Macedonian (mk), 1311 Malayalam (ml), 1312 Mongolian (mn), 1314 Marathi (mr), 1318 Malay (ms), 1319 Maltese (mt), 1320 Burmese (mv). 1325 Nauru (na), 1401 Bokmal (nb), 1402 Ndebele, North (nd), 1404 Nepali (ne), 1405 Ndonga (ng), 1407 Nynorsk (nn), 1414 Norwegian (no), 1415 Ndebele, South (nr), 1418 Navajo, Navaho (nv), 1422 Chichewa (ny), 1425 Occitan (oc), 1503 Ojibwa (oj), 1510 Oromo (om), 1513 Oriya (or), 1518 Ossetian (os), 1519 Panjabi, Punjabi (pa), 1601 Pali (pi), 1609 Polish (pl), 1612 Pashto, Pushto (ps), 1619 Quechua (qu), 1721 Romansh (rm), 1813 Rundi (rn), 1814 Romanian (ro), 1815

Kinyarwanda (rw), 1823 Sanskrit (sa), 1901 Sardinian (sc). 1903 Sindhi (sd), 1904 Northern Sami (se), 1905 Sangho (sg), 1907 Sinhala (si), 1909 Slovak (sk), 1911 Slovenian (sl), 1912 Samoan (sm), 1913 Shona (sn), 1914 Somali (so), 1915 Albanian (sq), 1917 Serbian (sr), 1918 Swati (ss), 1919 Sotho, Southern (st), 1920 Sundanese (su), 1921 Swahili (sw), 1923 Tamil (ta), 2001 Telugu (te), 2005 Tajik (tg), 2007 Thai (th), 2008 Tigrinya (ti), 2009 Turkmen (tk), 2011 Tagalog (tl), 2012 Tswana (tn), 2014 Tonga (to), 2015 Turkish (tr). 2018 Tsonga (ts), 2019 Tatar (tt), 2020 Twi (tw), 2023 Tahitian (ty), 2025 Uighur, Uyghur (ug), 2107 Ukrainian (uk), 2111 Urdu (ur), 2118 Uzbek (uz), 2126 Venda (ve), 2205 Vietnamese (vi), 2209 Volapük (vo), 2215 Walloon (wa), 2301 Wolof (wo), 2315 Xhosa (xh), 2408 Yiddish (yi), 2509 Yoruba (yo), 2515 Zhuang, Chuang (za),

Zulu (zu), **2621** 

2601

## **Additional Information**

Specifications

#### General

Rated power source ...... 14.4 V DC (allowable voltage range: 10.8 V to 15.1 V DC) Grounding system ...... Negative type Maximum current consumption Dimensions (W  $\times$  H  $\times$  D): DIN Chassis ...... 178 mm × 50 mm × 163 mm D Chassis ...... 178 mm × 50 mm × 163 mm Nose ...... 170 mm × 46 mm × 23 mm Weight ...... 1.4 kg

#### Audio

Tone controls:

## **DVD** Player

| System                | DVD video, Video CD, CD,    |
|-----------------------|-----------------------------|
|                       | WMA, MP3, AAC, DivX,        |
|                       | JPEG system                 |
| Region number         | 2                           |
| Usable discs          | DVD video, Video CD, CD,    |
|                       | CD-R/RW, DVD-R/RW/R DL      |
| Frequency response    | 5 Hz to 44 000 Hz (with DVD |
|                       | at sampling frequency       |
|                       | 96 kHz)                     |
| Signal-to-noise ratio | 96 dB (1 kHz) (IEC-A net-   |
|                       | work) (RCA level)           |
| Number of channels    | 2 (stereo)                  |
| MP3 decoding format   | MPEG-1 & 2 Audio Layer 3    |
|                       |                             |

| WMA decoding format  | . Ver. 7, 7.1, 8, 9, 10, 11, 12 |
|----------------------|---------------------------------|
|                      | (2 ch audio)                    |
|                      | (Windows Media Player)          |
| AAC decoding format  | .MPEG-4 AAC (iTunes en-         |
|                      | coded only) (.m4a)              |
|                      | (Ver. 9.0.3 and earlier)        |
| DivX decoding format | . Home Theater Ver. 3, 4, 5.2   |
|                      | 6 (.avi, .divx)                 |
|                      |                                 |

#### USB

| USB standard specification |                               |
|----------------------------|-------------------------------|
|                            | USB 2.0 full speed            |
| Maximum current supply     | 500 mA                        |
| USB Class                  | MSC (Mass Storage Class)      |
| File system                | FAT16, FAT32                  |
| MP3 decoding format        | MPEG-1 & 2 Audio Layer 3      |
| WMA decoding format        | Ver. 7, 7.1, 8, 9, 10, 11, 12 |
|                            | (2 ch audio)                  |
|                            | (Windows Media Player)        |
| AAC decoding format        | MPEG-4 AAC (iTunes en-        |
|                            | coded only) (.m4a)            |
|                            | (Ver. 9.0.3 and earlier)      |
| DivX decoding format       | Home Theater Ver. 3, 4, 5.2,  |
|                            | 6 (.avi, .divx)               |

#### FM tuner

| Frequency range       | 87.5 MHz to 108.0 MHz  |
|-----------------------|------------------------|
| Usable sensitivity    | 9dBf (0.8μV/75Ω, mono, |
|                       | S/N: 30 dB)            |
| Signal-to-noise ratio | 72 dB (IEC-A network)  |

#### MW tuner

| Frequency range       | 531 kHz to 1 602 kHz (9 kHz) |
|-----------------------|------------------------------|
| Usable sensitivity    | 25 µV (S/N: 20 dB)           |
| Signal-to-noise ratio | 62 dB (IEC-A network)        |

### LW tuner

#### Note

Specifications and the design are subject to modifications without notice. **Additional Information** 

# http://www.pioneer.eu

Visit www.pioneer.co.uk (or www.pioneer.eu) to register your product.

### PIONEER CORPORATION

1-1, Shin-ogura, Saiwai-ku, Kawasaki-shi, Kanagawa 212-0031, JAPAN

**PIONEER ELECTRONICS (USA) INC.** P.O. Box 1540, Long Beach, California 90801-1540, U.S.A. TEL: (800) 421-1404

## PIONEER EUROPE NV

Haven 1087, Keetberglaan 1, B-9120 Melsele, Belgium/Belgique TEL: (0) 3/570.05.11

#### PIONEER ELECTRONICS ASIACENTRE PTE. LTD.

253 Alexandra Road, #04-01, Singapore 159936 TEL: 65-6472-7555

#### PIONEER ELECTRONICS AUSTRALIA PTY. LTD.

5 Arco Lane, Heatherton, Victoria, 3202 Australia TEL: (03) 9586-6300

#### PIONEER ELECTRONICS OF CANADA, INC.

300 Allstate Parkway, Markham, Ontario L3R 0P2, Canada TEL: 1-877-283-5901 TEL: 905-479-4411

#### PIONEER ELECTRONICS DE MEXICO, S.A. de C.V.

Blvd.Manuel Avila Camacho 138 10 piso Col.Lomas de Chapultepec, Mexico, D.F. 11000 TEL: 55-9178-4270

#### 先鋒股份有限公司

台北市內湖區瑞光路407號8樓 電話:(02)2657-3588

#### 先鋒電子(香港)有限公司

香港九龍尖沙咀海港城世界商業中心 9樓901-6室 電話:(0852)2848-6488 Published by Pioneer Corporation. Copyright © 2010 by Pioneer Corporation. All rights reserved.

## <QRB3139-A> EW